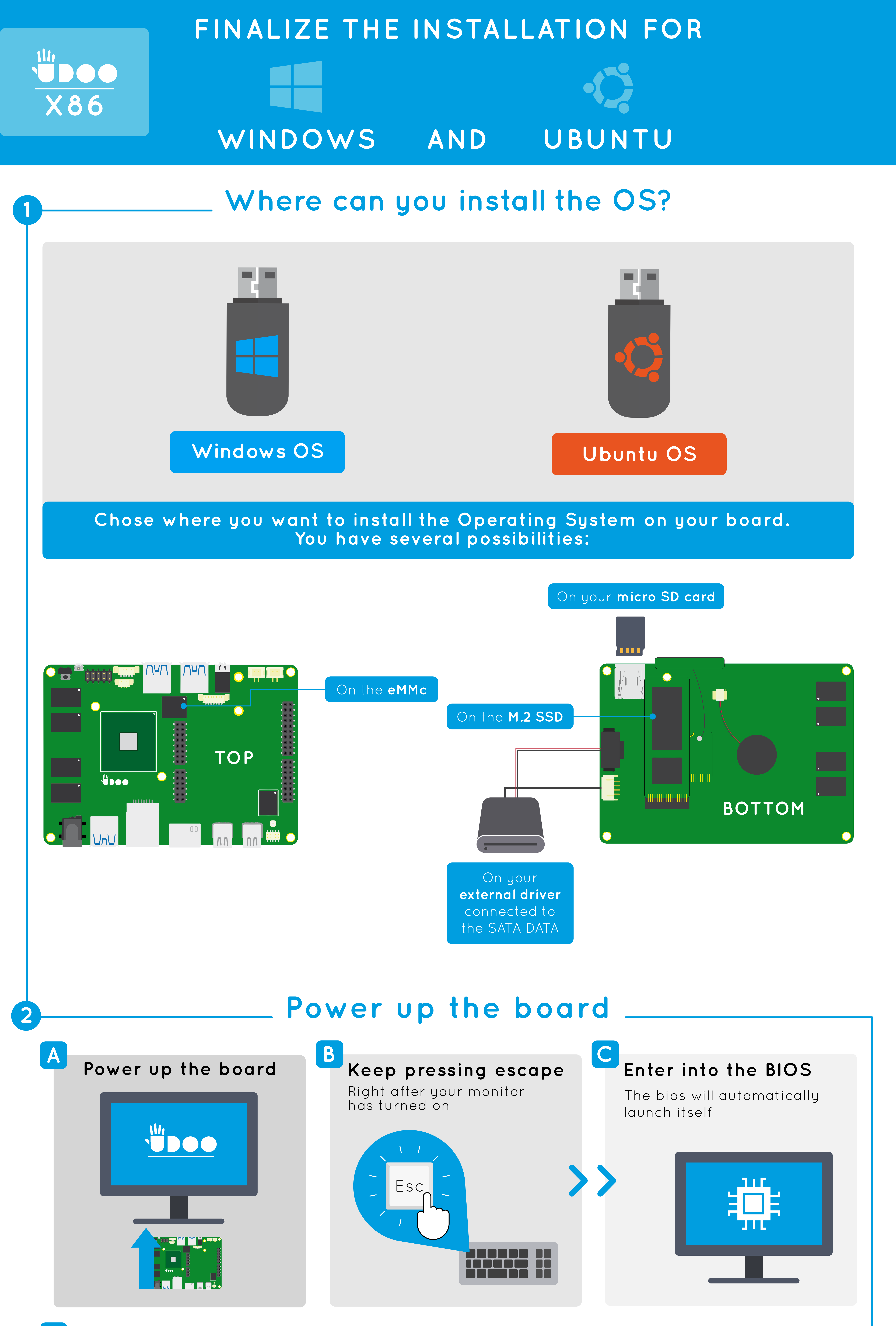

## D Boot manager

Click on «boot manager»

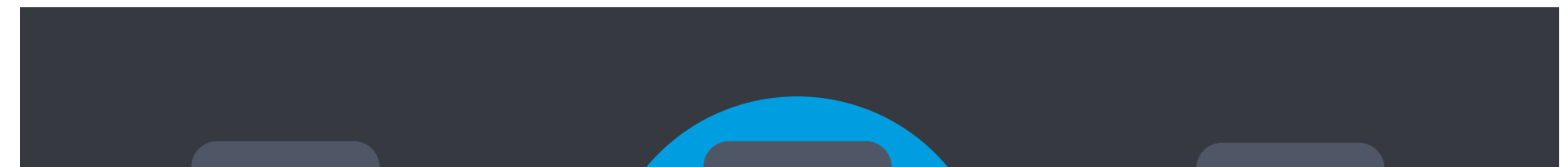

Select the drive that you have insert into the board previously

Boot Manager

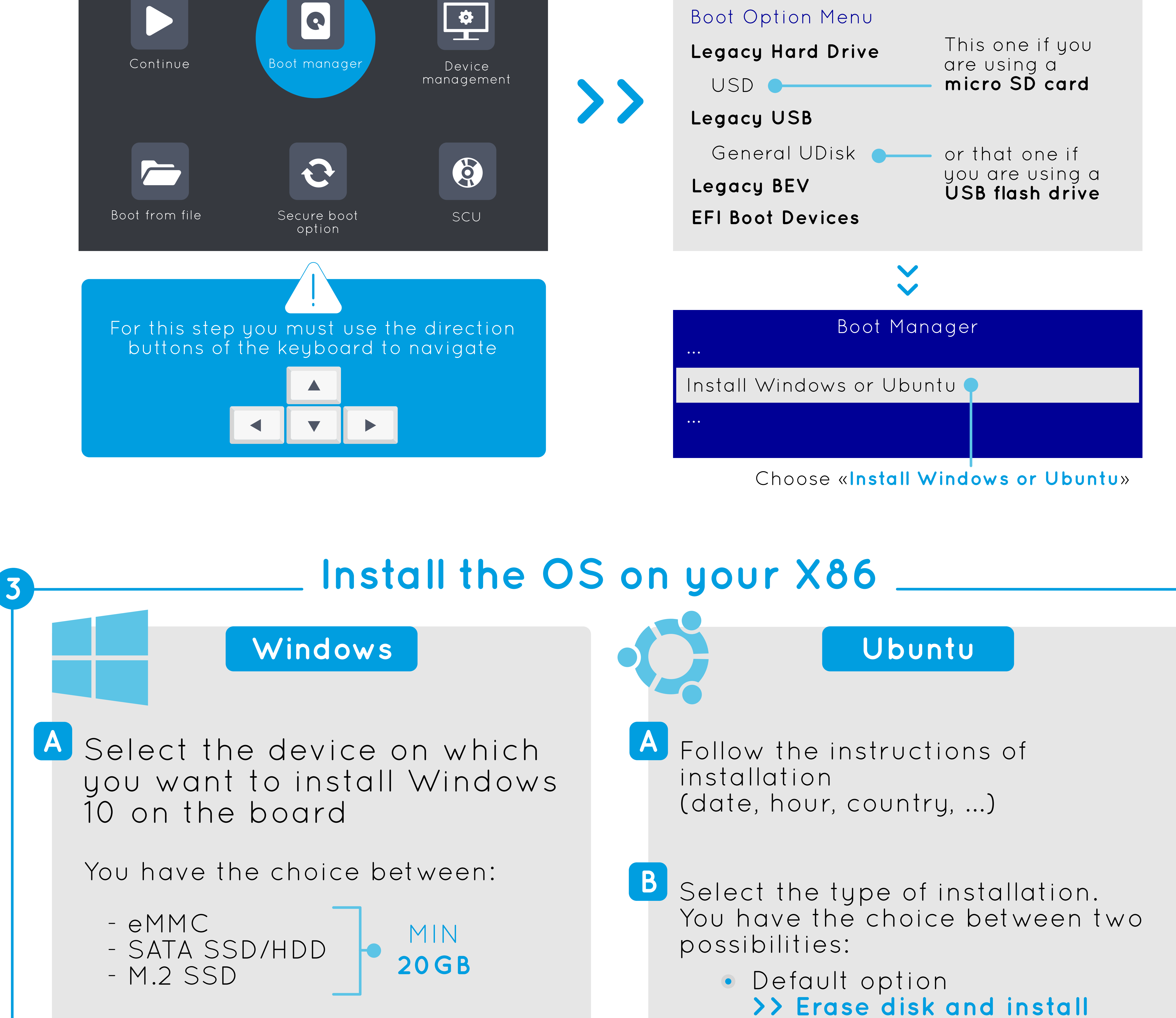

B Follow the instructions of installation (date, hour, country, ...)

C Wait for the installation to complete and restart the board

## Ubuntu

If you feel more like an expert >> Something else

In that case you will have to do the partitioning of Ubuntu by yourself and choose the device on which you want to install Ubuntu

You have the choice between:

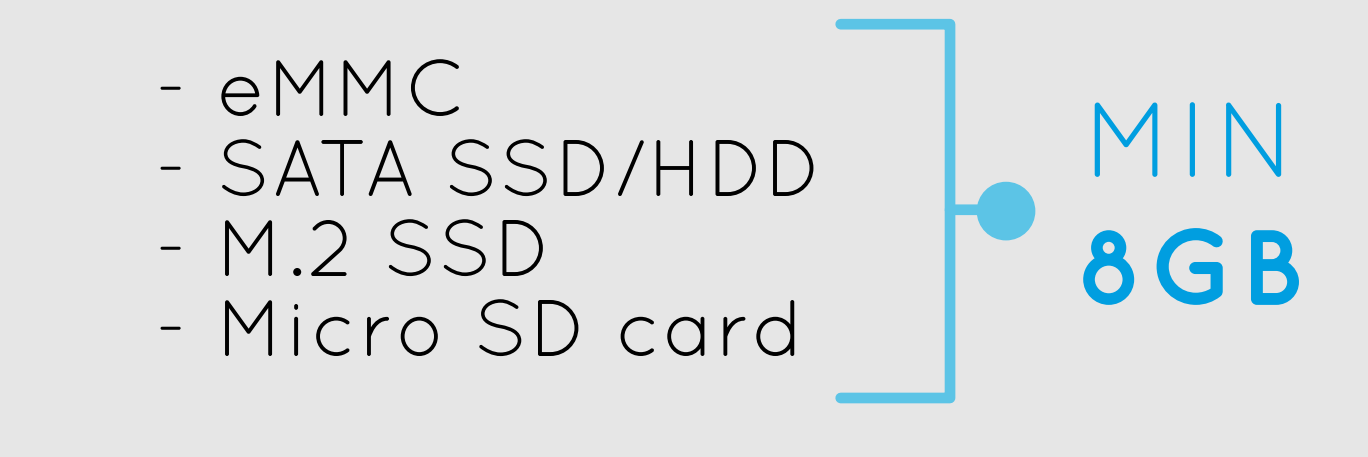

C Wait for the installation to complete and restart the board

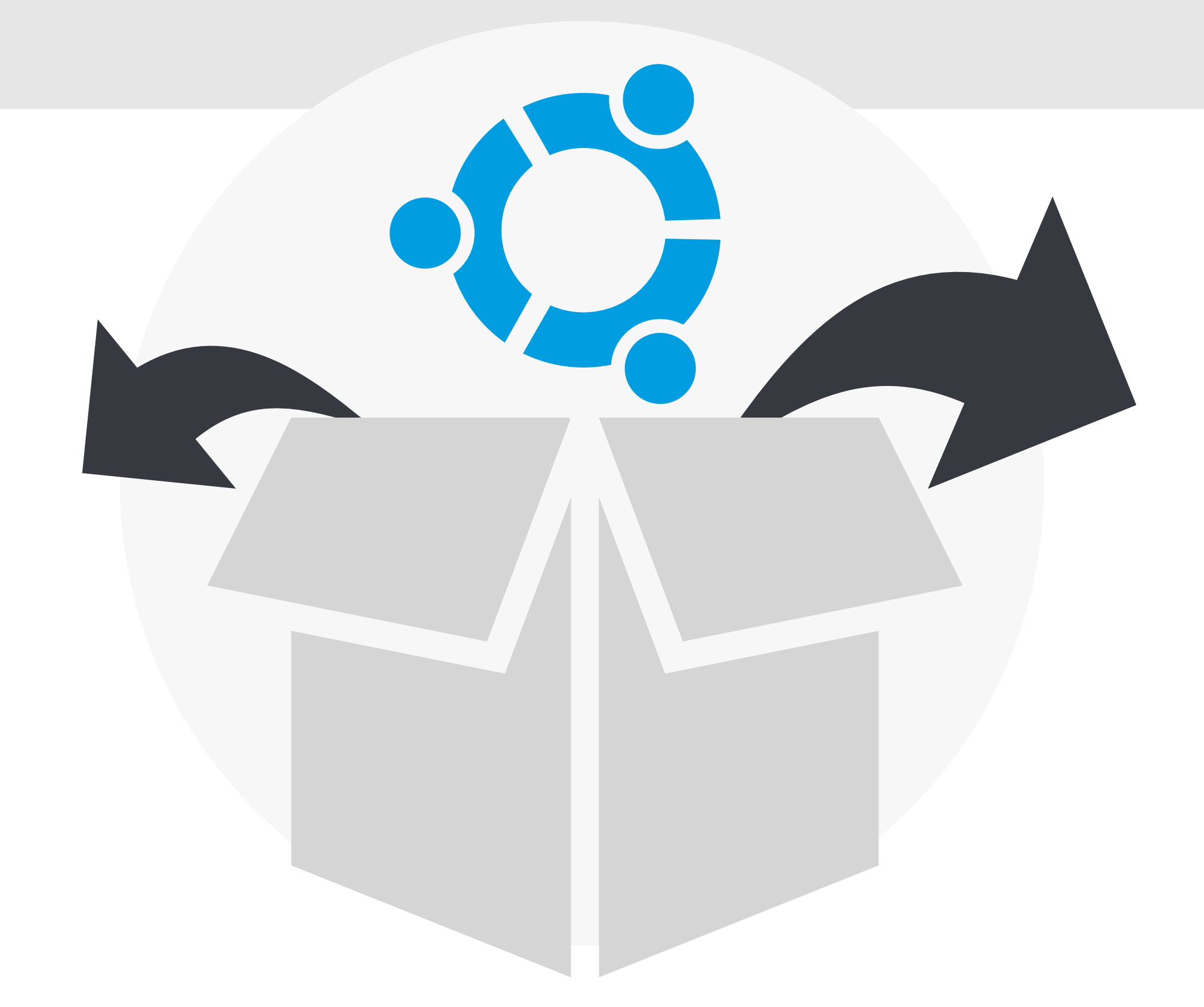

Your UDOO X86 is now ready to use!